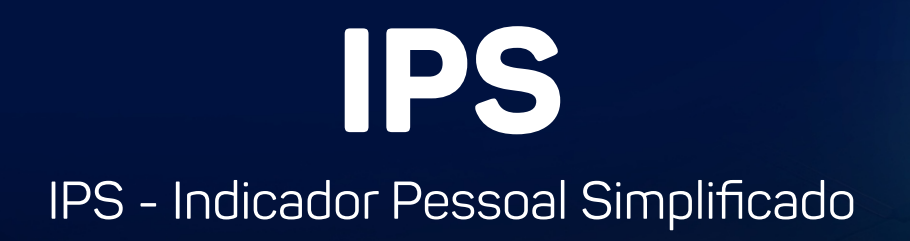

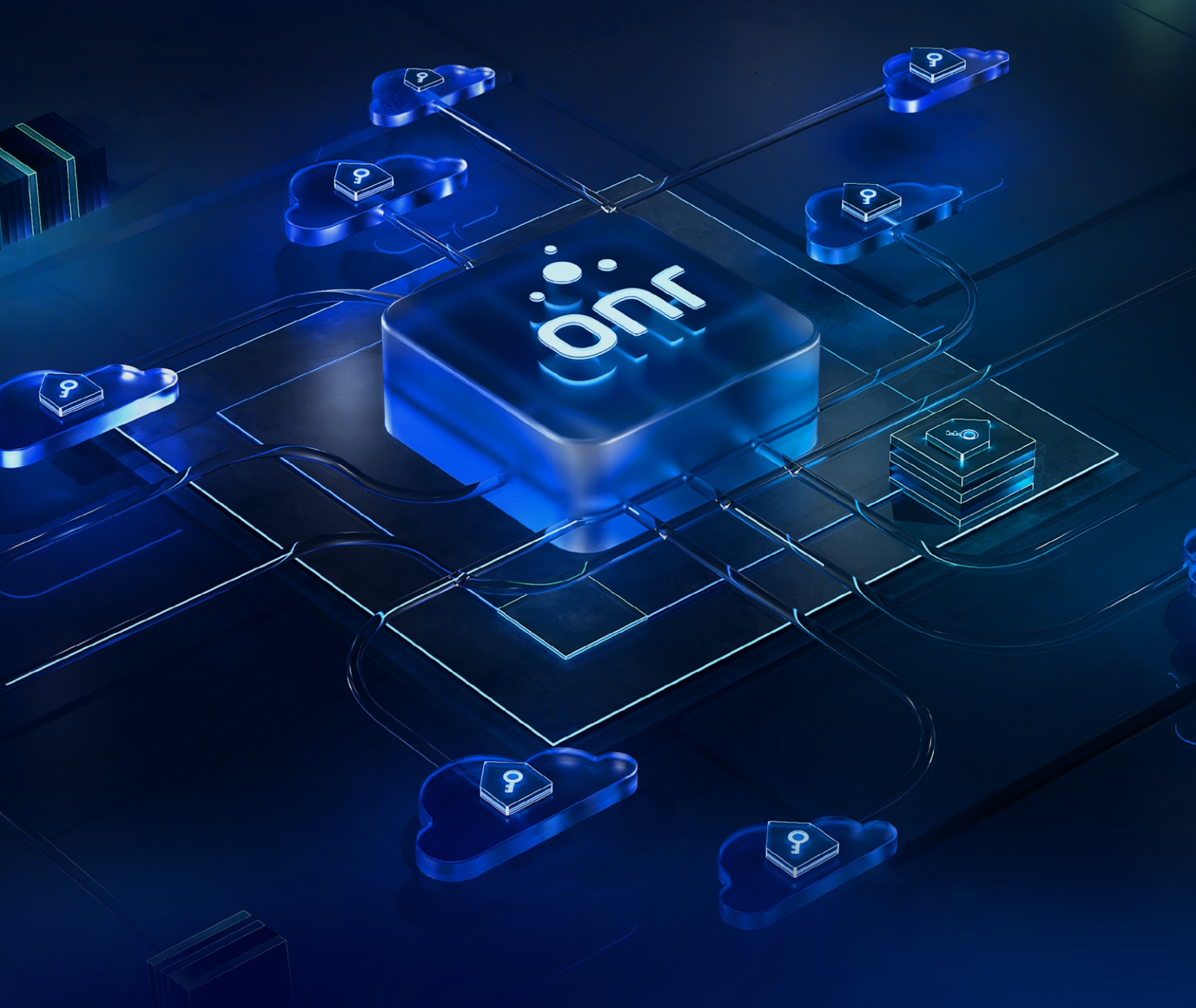

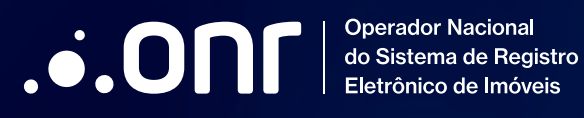

# CONTROLE DE REVISÕES

| REVISÃO | DATA       | DESCRIÇÃO                                                                                                    |
|---------|------------|----------------------------------------------------------------------------------------------------|
| 1.0.0   | 02/01/2023 | VERSÃO INICIAL                                                                                                    |
| 2.0.0   | 09/02/2023 | Atualizações de imagens referentes ao tópico 2.<br>Acrescentado o tópico 6, controle de ativação.<br>Orientações no pré-requisito sobre verificação do formulário<br>e caminho do XML. |
| 2.0.1   | 28/02/2023 | Acrescentado observações no tópico 1, 5 e 6.<br>Orientações e imagens referentes a instalação, no tópico 4.                                                                            |

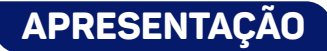

Apresentamos o Manual de Instalação do IPS - Indicador Pessoal Simplificado.

O **IPS** é uma ferramenta desenvolvida pelo ONR que tem como objetivo hospedar elementos do Indicador Pessoal (Livro 5) das serventias optantes pelo sistema **Next Cloud SAS – Serventia Avançada Segregada**, proporcionando o acesso do SAEC/ONR, via API, para fins de pesquisa para localização de imóvel, a partir do número CPF/CNPJ.

Concebido em parceria com o provedor de computação em nuvem **Google Cloud Platform (GCP)** e hospedado em território nacional, uma das principais características do **Next Cloud SAS** é a existência de um ambiente em nuvem completamente dedicado, isolado e exclusivo para cada serventia, sob gestão do oficial.

O ONR se orgulha em apresentar essa tecnologia aos Oficiais de Registro de Imóveis do Brasil, cumprindo, assim, a finalidade de sua instituição.

Brasília-DF, janeiro de 2023.

**Flauzilino Araújo dos Santos** Presidente do ONR

# ÍNDICE

| 1. | Pré-requisitos            | .4 |
|----|---------------------------|----|
| 2. | Gerar Token de Segurança  | .4 |
| 3. | Download do IPS           | .5 |
| 4. | Instalação do IPS         | .6 |
| 5. | Configurando o ONRIPS     | .9 |
| 6. | Orientações para ativação | 12 |
| 7. | Suporte Técnico           | 13 |

## 1. PRÉ-REQUISITOS

- Verificaar se a serventia fez o preenchimento do formulário. Caso tenha preenchido, seguir tópicos abaixo. <u>Formulário de Integração</u>
- Caminho do .xml (Indicador Pessoal/BDLight)
- Os XMLs devem conter somente dados do Indicador Pessoal (Livro 5)
- .NET Framework 4.7.2 ou superior
- Sistema Operacional Microsoft Windows (Server ou Cliente)
- Usuário Administrativo do Sistema Operacional ou da Rede
- Verificar se o horário está de acordo com o servidor. (Em caso de instalação em uma máquina/estação de trabalho).
- Acesso à internet
- Tráfego de saída liberado no firewall para <u>https://backup.onr.org.br/ porta 443.</u>
- Token de segurança do Ofício Eletrônico

É recomendado que a serventia faça a instalação da aplicação no servidor, onde se encontram as imagens do Livro 2 e os arquivos XML.

É necessário que aplicações estejam em uma mesma estação de trabalho ou servidor. Caso tenha divergência de máquinas, a aplicação pode não seguir na instalação.

## 2. GERAR TOKEN DE SEGURANÇA

Autenticado no Ofício Eletrônico, clique no menu **Segurança** e **NextCloudSAS**. Em seguida, a seguinte modal será exibida:

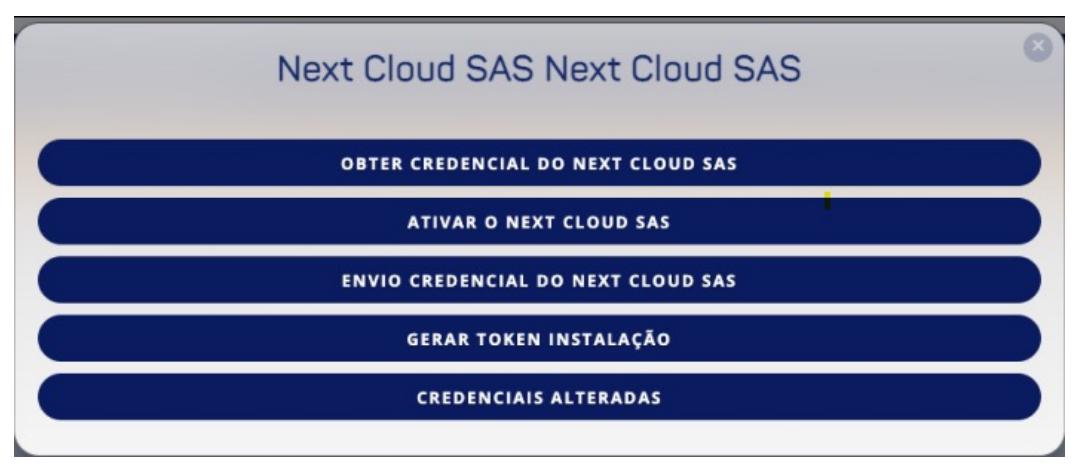

Clique em "GERAR TOKEN INSTALAÇÃO".

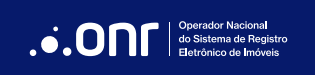

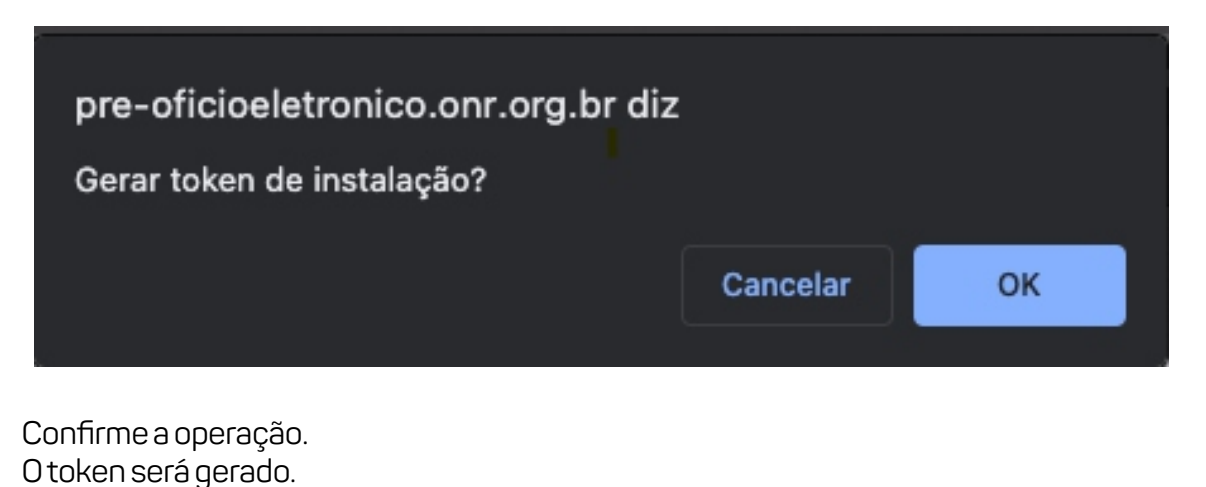

 Você está em:
 Segurança
 Gerar Token Next Cloud SAS

 Gerar Token Next Cloud SAS
 Token

 Usuário
 Data de Geração do Token
 Token

 FERNANDO GOMES DOS
 01/12/2022 06:22:44
 9199c53a2

 SANTOS
 dofb58148

Faça a cópia do token.

Obs: Pode ser feito o salvamento em um bloco de notas. Pois, será necessário para as configurações da aplicação.

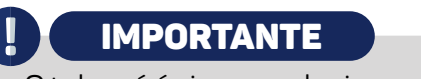

O token é único e exclusivo por serventia, não repasse a terceiros.

## 3. DOWNLOAD DO ONR IPS

Autenticado no Ofício Eletrônico, clique em Serviços e em seguida em Downloads.

| ofício <b>ele</b> | TRÔNICO <sup>®</sup> |           |           | A 🔊 🛛                                                                                                    | z 48 mensagens não lidas                                                                                                    |
|-------------------|----------------------|-----------|-----------|----------------------------------------------------------------------------------------------------|----------------------------------------------------------------------------------------------------|
| CADASTROS         | INSTITUIÇÕES         | CARTÓRIOS | SEGURANÇA | SERVIÇOS RE                                                                                                    | GULARIZAÇÃO FUNDIÁRIA                                                                                                    |
| e-CPF: FERNA!     |                      |           |           | Assinador Digital<br>Comunicados<br>Config. Serviços BD Light<br>Correição Online<br>Devolução de crédito<br>Downloads<br>Extr. Movimentação de<br>Créditos<br>Manuais de Uso dos<br>Serviços<br>Matrícula Online | Mod. Acomp.<br>Penhora<br>Mod. Acomp.<br>Pesquisas<br>Mod. Acomp. Vis.<br>Matriculas<br>Mod.<br>Acompanhamento<br>Notificar<br>Cartórios (Comp.)<br>Pagamentos |
|                   |                      |           | Horário   | Mensagens<br>de Atendimento:                                                                                                    |                                                                                                    |

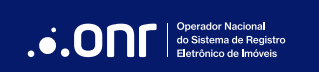

Em seguida, clique em next Cloud SAS IPS – Indicador Pessoal Simplificado.

| CADASTROS         | INSTITUIÇÕES             | CARTÓRIOS           | SEGURANÇA | SERVIÇOS | REGULARIZAÇÃO FUNDIÁRIA |
|-------------------|--------------------------|---------------------|-----------|----------|-------------------------|
| e-CPF: FERNANDO   | GOMES DOS SANTOS - 3     | 32774022827         |           |          | SAIR                    |
| Download          | ds                       |                     |           |          |                         |
| next Cloud SAS II | PS- indicador pessoal si | mplificado          |           |          |                         |
| next Cloud SAS li | vro 2 (backup do livro 2 | )                   |           |          |                         |
| Código Fonte Exe  | emplo - Web Services pa  | ra Matrícula Online |           |          |                         |
| Indicadores - Ger | rador de XML e Certidão  | )                   |           |          |                         |
|                   |                          |                     |           |          |                         |

Aguarde o Download do pacote.

# 4. INSTALAÇÃO DO ONR IPS

#### 4.1 Descompactando o pacote

Descompacte o pacote na unidade C:\ conforme imagem a seguir:

O Diretório ONRIPS será criado na raiz do disco C:\

| 0 | * Nome                                                                                                    | Data de modificação | Тіро                                                                        |
|---|----------------------------------------------------------------------------------------------------|---------------------|-----------------------------------------------------------------------------|
|   |                                                                                                    |                     |                                                                             |
|   | nrips.zip                                                                                                    | 16/12/2022 11:28    | Pasta compactada                                                            |
|   | Caminho e opções da extração                                                                                                    |                     | ? X                                                                         |
|   | 📌 Geral Avançado                                                                                                    |                     |                                                                             |
|   | Caminho de destino (se o caminho não existir, el                                                                                                    | 2                   | - 1 · M                                                                     |
|   | ×                                                                                                    | e sera criado)      | Exibição                                                                    |
|   | C:\                                                                                                    | e sera criado)      | Nova Pasta                                                                  |
|   | C:\<br>Método de atualização                                                                                                    | e sera criado)      | Nova Pasta                                                                  |
|   | C:\<br>Método de atualização<br>O Extrair e substituir arquivo                                                                                                    | e sera criado)      | Nova Pasta                                                                  |
|   | C:\<br>Método de atualização<br>Extrair e substituir arquivo<br>Extrair e atualizar arquivo                                                                                                    | e sera criado)      | Nova Pasta                                                                  |
|   | C:\<br>Método de atualização<br>Extrair e substituir arquivo<br>Extrair e atualizar arquivo<br>Atualizar somente arquivos existentes                                                                                        | e sera criado)      | Nova Pasta                                                                  |
|   | C:\ Método de atualização Extrair e substituir arquivo Extrair e atualizar arquivo Atualizar somente arquivos existentes Método de substituicão                                                                             | e sera criado)      | Dogramas<br>Dogramas (x86)                                                  |
|   | C:\ Método de atualização Extrair e substituir arquivo Extrair e atualizar arquivo Atualizar somente arquivos existentes Método de substituição Rerguntar antes de substituir                                               | e sera criado)      | Dgramas<br>ogramas<br>ogramas (x86)                                         |
|   | C:\<br>Método de atualização<br>Extrair e substituir arquivo<br>Extrair e atualizar arquivo<br>Atualizar somente arquivos existentes<br>Método de substituição<br>Perguntar antes de substituir                             | e sera criado)      | Exibição<br>Nova Pasta<br>ogramas<br>ogramas (x86)<br>I Settings            |
|   | C:\<br>Método de atualização<br>Extrair e substituir arquivo<br>Extrair e atualizar arquivo<br>Atualizar somente arquivos existentes<br>Método de substituição<br>Perguntar antes de substituir<br>Substituir sem perguntar | e sera criado)      | Exibição<br>Nova Pasta<br>ogramas<br>ogramas<br>ogramas (x86)<br>I Settings |

#### Acesse o diretório ONRIPS

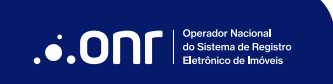

Acesse o diretório ONRIPS.

Obs: Validar se há a necessidade de se realizar desbloqueio das aplicações

| System.ValueTuple                    | 28/12/2022 |
|--------------------------------------|------------|
| 🐝 uninstall                          | 28/12/2022 |
| WinService.ControleVersao            | 28/12/2022 |
| WinService.ControleVersao.exe.config | 28/12/2022 |
| WinService.ControleVersao.pdb        | 28/12/2022 |
| WinService.IPS                       | 28/12/2022 |
| WinService.IPS.exe.config            | 09/01/2023 |
| WinService.IPS.pdb                   | 28/12/2022 |
| WinService.IPSConfig                 | 28/12/2022 |
| WinService.IPSConfig.exe.config      | 28/12/2022 |
| WinService.IPSConfig.pdb             | 28/12/2022 |

Após selecionar as aplicações acima, é necessário que clique com o botão direito do mouse. Vá em Propriedades >> Clique em desbloquear aplicação.

| Atributos: | Somente leitura Oculto                                                                                       | Avançados   |         |
|------------|----------------------------------------------------------------------------------------------------|-------------|---------|
| Segurança: | Este arquivo veio de outro<br>computador, e pode ser<br>bloqueado para ajudar a<br>proteger este computador. | Desbloquear | ]       |
|            | 2 OK                                                                                                    | Cancelar    | Anlicar |

Obs: É necessário que todos os executáveis marcados acima estejam desbloqueados. Caso não estiver, a aplicação não será instalada.

## IMPORTANTE

Sugerimos neste ponto que, por maior facilidade e comodidade, desativem a funcionalidade do Windows de exibição de arquivos ocultos (em inglês Hidden Itens).

#### Windows 11

| 🛅 ONRIPS 🛛 🗙                                                                          | +                                                                                                    |                                                                                                    |                                                                                                    |
|---------------------------------------------------------------------------------------|----------------------------------------------------------------------------------------------------|----------------------------------------------------------------------------------------------------|----------------------------------------------------------------------------------------------------|
|                                                                                       | ▲ Classificar                                                                                                    | Visualizar                                                                                                    |                                                                                                    |
| <ul> <li></li></ul>                                                                   | ador > OS (C) > ONRIPS<br>Nome<br>Google.Api.Gax.Grpc.pdb<br>Google.Apis.Auth.pdb<br>Google.Apis.Auth.pdb<br>Google.Apis.Core.pdb<br>Google.Apis.pdb<br>Google.Apis.pdb<br>Google.Protobuf.pdb | <ul> <li>□ Ícones extra grandes</li> <li>□ Ícones grandes</li> <li>□ Ícones médios</li> <li>∞ Ícones pequenos</li> <li>≡ Lista</li> <li>≡ Detalhes</li> <li>∞ Blocos</li> <li>≋ Conteúdo</li> <li>*≡ Exibição compacta</li> <li>Mostrar</li> </ul> | Tipo     Tamanho       Arquivo PDB     52 KB       Arquivo PDB     27 KB       Arquivo PDB     27 KB       Arquivo PDB     24 KB       Arquivo PDB     24 KB       Arquivo PDB     24 KB       Arquivo PDB     26 KB       Arquivo PDB     158 KB |
|                                                                                       | Grpc.Core.Api.pdb Grpc.Core.pdb Grpc.Core.pdb                                                                                                    | 20/05/2022 07:15<br>20/05/2022 07:15<br>13/05/2022 12:53                                                                                                    | Caixas de selecão de item                                                                                                    |
| <ul> <li>&gt; in openssi</li> <li>in PerfLogs</li> <li>&gt; in ProgramData</li> </ul> | Grpc.Net.Common.pdb Grpc.Net.Common.pdb Serilog.Sinks.File.pdb WinService.ControleVersao.pdb                                                                                                   | 13/05/2022 12:52<br>13/05/2022 12:52<br>25/06/2021 05:00<br>15/12/2022 10:08                                                                                                    | Compare de Serviço de Interna<br>Extensões de nomes de arquivos     Torres ocultos     Arquivo PDB 48 KB                                                                                                    |

#### Windows 10

|   | Exibir                                                    |                                              |                 |       |             |                                                                                                    |                                                                          |
|---|-----------------------------------------------------------|----------------------------------------------|-----------------|-------|-------------|----------------------------------------------------------------------------------------------------|--------------------------------------------------------------------------|
| D | icones extra grandes<br>ità icones pequenos<br>ità Blocos | s 💽 Ícones grandes<br>BB Lista<br>E Conteúdo | E icones médios | + + + | Classificar | <ul> <li>Image: Agrupar por ▼</li> <li>Image: Adicionar colunas ▼</li> <li>Image: Dimensionar todas as colunas para caber</li> </ul> | Caixas de seleção de item  Extensões de nomes de arquivos  Itens ocultos |
|   |                                                           | Layout                                       |                 |       |             | Exibição atual                                                                                                    | Mostrar/ocultar                                                          |

Desmarque a checkbox Itens Ocultos

# 4.2 Clique com o botão direito em install (install.bat) e em seguida executar como administrador, ou em inglês *Run as Administrator*

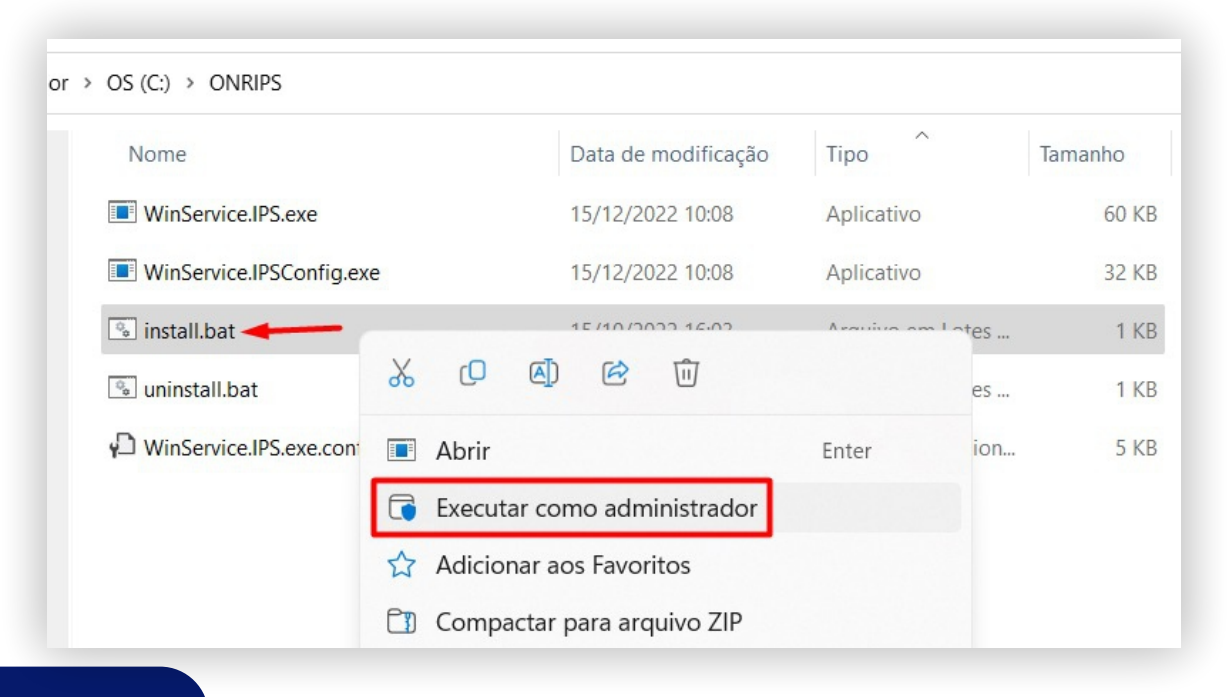

A instalação iniciará em execução no prompt, conforme tela a seguir:

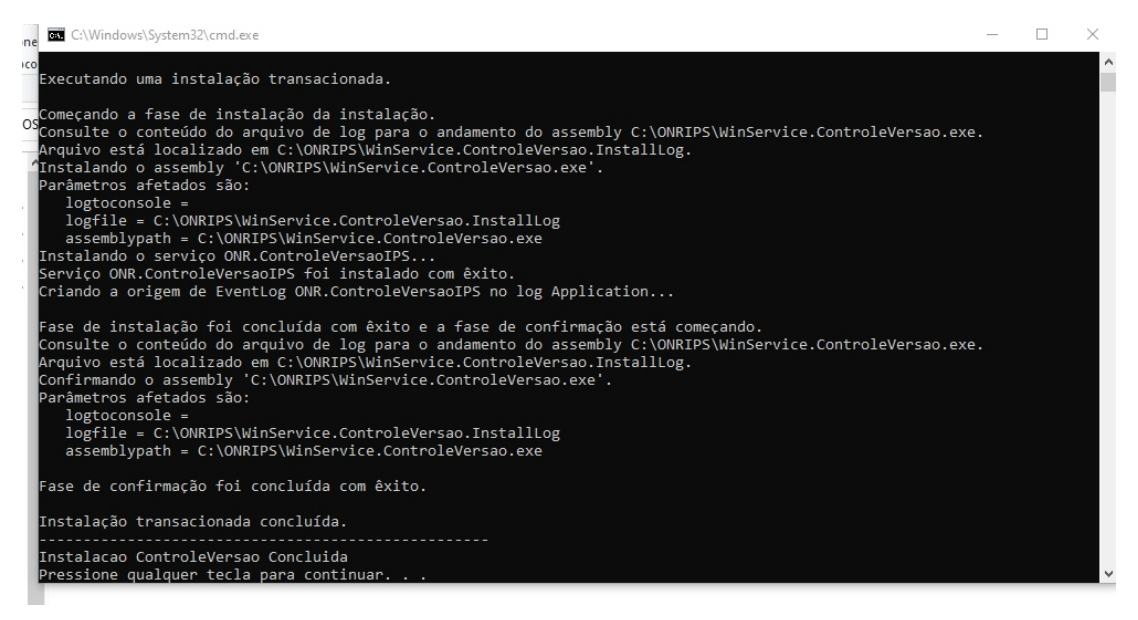

Quando concluída a instalação a mensagem "Pressione qualquer tecla para continuar" será exibida, pressione ENTER e o prompt será encerrado.

### 5. CONFIGURANDO O ONR IPS

Clique com o botão direito no aplicativo WinServiceIPSConfig ou (WinServiceIPSConfig.exe), e, em seguida, Executar como Administrador ou *Run as Administrator*.

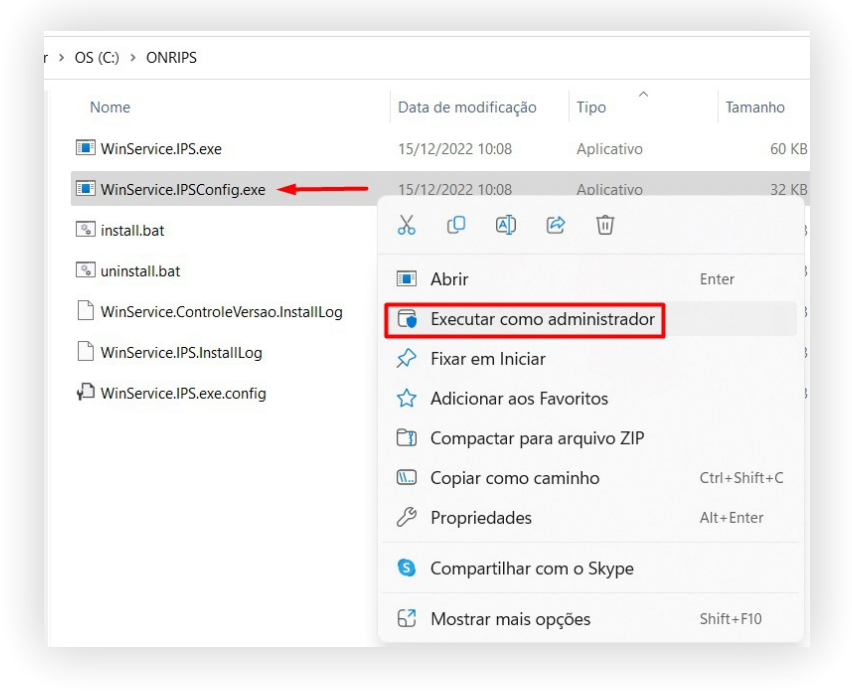

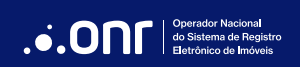

O sistema executará, e na primeira tela informe o CNS e o Token obtido no Ofício Eletrônico.

|   | NS do cartório: (ex: 123456) |                    |          |   |
|---|------------------------------|--------------------|----------|---|
| 0 | 00005                        |                    |          | ] |
|   |                              |                    |          |   |
| Т | oken (ex: MvUXfnjeudxOSym00  | EsqoFQ9DegxwcKoYqF | PLpxEPY) | _ |
| t | kenteste                     |                    |          |   |
|   |                              |                    |          |   |
|   |                              |                    |          |   |
|   |                              |                    |          |   |
|   |                              |                    |          |   |
|   |                              |                    |          | 1 |
|   |                              |                    |          |   |

Em seguida, clique em **Próximo**.

Na tela seguinte, informe até 04 e-mail que receberão as notificações de sincronismo do IPS

| remando.gomes@onr.org.br |    |  |
|--------------------------|----|--|
| Email 2:                 |    |  |
| Email 3:                 |    |  |
|                          |    |  |
| Email 4:                 | I. |  |

#### Clique em **Próximo**.

Em Caminho XML, em caso de primeira carga no sistema Next Cloud SAS, todos os XMLs ou o único XML da carga inicial deve estar dentro da pasta configurada.

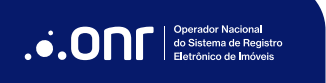

Para atualizações diárias após a carga inicial, basta que automaticamente ou manualmente o XML seja alocado na pasta que o sistema realizará o envio no horário definido no campo "Horário para execução diária".

| C:\xmls                       |                                                   |
|-------------------------------|---------------------------------------------------|
| Horário para execução diária: | Deseja receber atualizações automáticamente       |
| 0:00:00 🚖 horas.              | Nova versão disponível, clique aqui para atualiza |

#### IMPORTANTE

Sugerimos que marque a opção de receber atualizações automaticamente, caso não opte pela atualização automática, aconselhamos que periodicamente execute o programa e caso o botão "Nova versão disponível, clique aqui para atualizar!" esteja habilitado, clique nele e mantenha sempre a aplicação atualizada.

Obs: É necessário que a máquina esteja ligada na execução do envio. Caso esteja desligada, não será realizada o envio dos XML's.

#### Clique em Gravar.

: Na pasta configurada o **ONRIPS** irá mover todos XMLs processados para a pasta **Processados**, conforme imagem abaixo:

| OS (C | :) > xmls   |                     |                   |         |
|-------|-------------|---------------------|-------------------|---------|
| ^     | Nome        | Data de modificação | Тіро              | Tamanho |
|       | Processados | 13/12/2022 15:02    | Pasta de arquivos |         |
| r i   |             |                     |                   |         |
|       |             |                     |                   |         |
| r     |             |                     |                   |         |
|       |             | l I                 |                   |         |
|       |             |                     |                   |         |

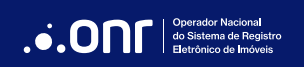

O operador poderá acompanhar a execução do processamento através da pasta configurada.

Concluído o envio dos dados, e-mails configurados receberão a notificação com os dados do sincronismo.

Caso queira acompanhar/verificar o processo de envio, por favor, verifique a pasta configurada com os arquivos XMLs, nela o operador encontrará na pasta processada os XMLs enviados e em caso de erro aparecera uma pasta "Erro", com o ou os arquivos XMLs que eventualmente apresentem erro.

Após a execução completa um e-mail com os dados do sincronismo será encaminhado as contas de e-mails configuradas pelo operador.

## 6. ORIENTAÇÕES PARA ATIVAÇÃO

Obs: Somente seguir o próximo passo, após a instalação da aplicação ser feita.

Prezado(a) Oficial,

Após as aplicações se encontrarem instaladas e configuradas em vossa serventia, solicito que siga as orientações a seguir. Ressaltando que os envios de matrículas e indicadores devem seguir sendo feitos diariamente, via **Ofício Eletrônico**, **SyncIPS** e **SyncImagensMatrículas**.

#### IMPORTANTE

Continue atualizando o Banco de Dados Light - BDL e o T-BOX até que vossa serventia receba o comunicado por e-mail confirmando a ativação do Next Cloud SAS 3.0.

Após a vossa serventia se certificar que os dados de IPS e CSL2 foram enviados e estão atualizados, é necessário solicitar a ativação através do site do Ofício Eletrônico. Conforme orientação a seguir;

Selecione no menu do site do ofício eletrônico, a opção "Segurança".

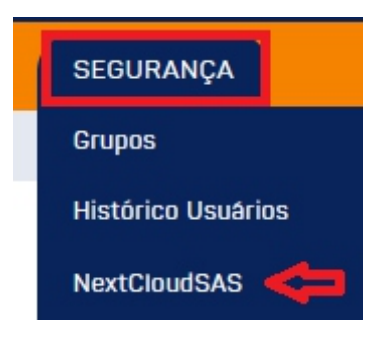

Próxima tela selecione "Ativar o Next Cloud SAS".

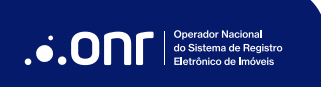

#### ATIVAR O NEXT CLOUD SAS

Marque as caixas "Matrícula online" e "Indicador Pessoal Simplificado - IPS" para autorizar e clique no botão "Aceitar".

| autorizo, assim, a habilitação dos dados n | o ambiente de produção para os serviços de: |
|--------------------------------------------|---------------------------------------------|
| Matrícula Online                           |                                             |

Somente após a confirmação de ativação, o processo de envio dos dados será automático e não mais precisará ser feito manualmente.

# 7. SUPORTE TÉCNICO

Na eventualidade de dúvidas e problemas durante a instalação e/ou configuração do IPS, abra chamado enviando um e-mail para <u>nextcloud@onr.org.br</u> informando o nome do contato técnico, telefone fixo e movél, e o CNS da serventia (6 dígitos).

Em caso de problemas ou erros, anexe prints ao e-mail para maior celeridade na identificação e solução por parte da equipe do ONR.

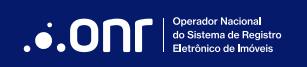

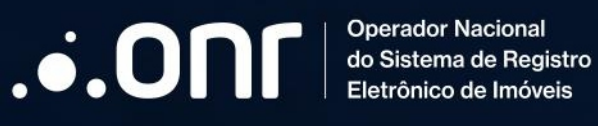

SRTVS Quadra 701, Lote 5, Bloco A, Sala 221 a 230, Centro Empresarial Brasilia - CEP 70.340-907 - Brasilia - DF